# Bezeichnung der Bedienelemente und Funktionen

# Bedienelemente des Geräts

# Standard-Bildschirm (READY) Einsetzen der Batterien

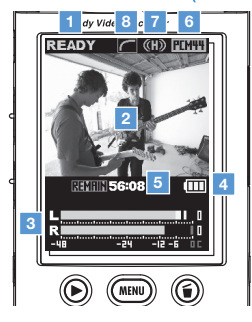

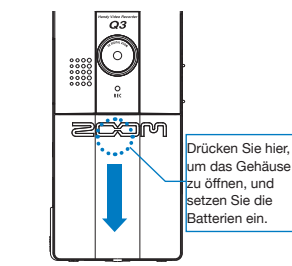

Anmerkung: Verwenden Sie Alkalineoder NiMH-Batterien.

# Bedienelemente des Geräts

.....

| 1  | Power-Schalter                                      | Schaltet das Gerät ein bzw. aus.                                                                                                    |
|----|-----------------------------------------------------|----------------------------------------------------------------------------------------------------|
| 2  | Schalter zur Auswahl des<br>Aufnahmepegels          | Stellt Sie die Verstärkung auf einen der drei Pegel ein.<br>(L = geringe Empfindlichkeit, H = hohe Empfindlichkeit, AUTO = automatisch) |
| 3  | Schalter für Video/Audio-<br>Aufnahme               | Schaltet zwischen Videoaufnahme mit Audio oder Audioaufnahme um.                                                                        |
| 4  | Line/Kopfhörerbuchse                                | Gibt das Signal an einen Kopfhörer oder externe Geräte aus.                                                                             |
| 5  | AC-Netzteilbuchse                                   | Anschluss für das (optionale) Netzteil ZOOM AD-14 (DC5V/1A/Pluspol innen)<br>zur Spannungsversorgung.                                   |
| 6  | Öffnung für Tragegurt                               | Zur Montage des Tragegurts, um das Gerät vor Herunterfallen zu schützen.                                                                |
| 7  | SD-Karten-Einschub                                  | Für eine SD- oder SDHC-Karte für die Aufnahme/Wiedergabe.                                                                               |
| 8  | Interner Lautsprecher<br>(mono)                     | Dient zum Abhören von Aufnahmen und überträgt die Signaltöne beim<br>Gerätestart und Ausschalten.                                       |
| 9  | TV-Ausgangsbuchse                                   | Gibt Audio- und Videosignale an einen externen Bildschirm aus.                                                                          |
| 10 | Interner USB-Anschluss                              | Zum Computeranschluss, um Daten auf der SD-Karte zu verwenden.                                                                          |
| 11 | Stereo-Mikrofon                                     | Dient zur Stereoaufnahme in einem Winkel von 120° vor dem Gerät.                                                                        |
| 12 | Stativadapter                                       | Dient zur Befestigung des Geräts auf einem Stativ.                                                                                      |
| 13 | 2,4 Zoll Vollfarb-Flüssigkris-<br>talldisplay (LCD) | Dient zur Darstellung von Videos und verschiedenen Informationen zum<br>Betrieb.                                                        |
| 14 | MENU-Taste                                          | Öffnet verschiedene Einstellungsmenüs.                                                                                                  |
| 15 | PLAY/PAUSE-Taste                                    | Gibt aufgenommene Video- und Audiodaten wieder und pausiert diese.                                                                      |
| 16 | Löschtaste                                          | Löscht aufgenommene Videos und Audiodaten.                                                                                              |
| 17 | + - Tasten                                          | Dienen zur Auswahl von Einträgen und zur Einstellung der Lautstärke.                                                                    |
| 18 | (*) (*) Tasten                                      | Dienen zum Bestätigen einer Auswahl, zur Auswahl der Wiedergabedateien,<br>zur Rück- und Vorwärtssuche, zum Ein-/Auszoomen etc.         |
| 19 | RECORD (Audio/Video)-<br>Taste                      | Startet die Aufnahme von Audio- oder Videodaten.                                                                                        |

# Standard-Bildschirm

|   | Betriebsstatus          | Zeigt den aktuellen Betriebsstatus.                                                                             |
|---|-------------------------|----------------------------------------------------------------------------------------------------|
| 2 | Video-Bereich           | Blendet Videodaten ein, welche die Kamera in Echtzeit aufnimmt, und gibt<br>bereits aufgenommene Videos wieder. |
|   | Lautstärkepegel         | Zeigt den Eingangspegel der Mikrofone oder die Wiedergabelautstärke.                                            |
|   | Anzeige Batteriestatus  | Zeigt die verbleibende Batteriekapazität. Bei Anschluss des Netzteils wird<br>diese Anzeige nicht eingeblendet. |
| ; | Zeit-Anzeige            | Blendet die aktuelle oder verbleibende Aufnahmezeit für Audio/Video ein.                                        |
| ; | Anzeige Klangqualität   | Blendet die Klangqualität bei der Audioaufnahme ein.                                                            |
|   | Anzeige Aufnahmepegel   | Blendet den Aufnahmepegel ein.                                                                                  |
|   | Anzeige LO-CUT-Funktion | Wird eingeblendet, wenn der Hochpassfilter aktiv ist.                                                           |

## Für EU-Länder

· 💶 🖷

#### Konformitätserklärung Dieses Produkt entspricht den Vorgaben der EMV-Richtlinie 2004/108/EG und Niederspannungsrichtlinie 2006/95/EC

### Entsorgung alter elektrischer und elektronischer Geräte (gültig für europäische Länder mit Mülltrennung)

Dieses Symbol auf dem Produkt oder der Verpackung weist darauf hin. dass dieses Produkt nicht als Hausmüll behandelt werden darf. Stattdessen muss es an einer Entsorgungsstelle für elektrischen und elektronischen Müll abgegeben werden. Durch die korrekte Entsorgung werden mögliche negative Auswirkungen auf die Umwelt und die menschliche Gesundheit vermieden, die andernfalls durch unsachgemäße Abfallbeseitigung auftreten können. Die Wiederverwertung der Materialien hilft dabei, natürliche Rohstoffe einzusparen. Detaillierte Informationen über die Wiederverwertung ieses Produkts erhalten Sie bei Ihrer lokalen Stadtverwaltung, der für Sie zuständigen Müllumladestation sowie von dem Händler, bei dem Sie dieses Produkt gekauft haben.

DIESES PRODUKT IST UNTER DER BEZEICHNUNG MPEG-4 VISUAL PATENT PORTFOLIO LICENSE FÜR DIE PERSÖNLICHE UND NICHT-KOMMERZIELLE NUTZUNG VONSEITEN EINES BENUTZERS LIZENZIERT, UM

(i) VIDEOS IN ÜBEREINSTIMMUNG MIT DEM MPEG-4 VIDEO STANDARD ("MPEG-4 VIDEO") ZU KODIEREN UND/ODER (ii) EIN MPEG-4 VIDEO, DAS VON EINEM BENUTZER FÜR PERSÖNLICHE UND NICHT-KOMMERZIELLE ZWECKE KODIERT WURDE UND/ODER

VON EINEM DURCH MPEG LA ZUR BEREITSTELLUNG VON MPEG-4 VIDEO LIZENZIERTEN VIDEOVERTREIBER BEREITGESTELLT WURDE, ZU DEKODIEREN

FÜR ANDERE ZWECKE WIRD KEINE LIZENZ GEWÄHRT UND IST HIERIN AUCH NICHT EINGE-SCHLOSSEN.

WEITERE INFORMATIONEN, AUCH ZUR WERBE-, INTERNEN UND KOMMERZIELLEN VERWEN-DUNG UND LIZENZIERUNG, ERHALTEN SIE VON MPEG LA, LLC, SIEHE HTTP://WWW.MPEGLA.COM

Aktualisieren der Firmware-Version 

# Aktualisieren Sie die Firmware falls nötig.

# ANMERKUNG

Sie können die Firmware-Version beim Gerätestart überprüfen.

- Die aktuelle Firmware kann von unserer Webseite (zoom.co.jp) heruntergeladen werden.
- Kopieren Sie die Aktualisierungsdatei auf die SD-Karte.
- Drücken Sie den Power-Schalter während Sie () gedrückt halten. Das Menü VERSION UP wird eingeblendet.
- 3. Um auf die eingeblendete Version zu aktualisieren, wählen Sie "OK" und drücken (•). Die Aktualisierung beginnt.

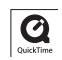

Windows ist ein eingetragenes Warenzeichen der Microsoft Corporation (USA). Macintosh, QuickTime und das QuickTime-Markenzeichen sind in den USA und anderen Ländern eingetragene Warenzeichen oder Warenzeichen von Apple Computer Inc. Die Markenzeichen SD und SDHC sind Warenzeichen. YouTube ist ein eingetragenes Warenzeichen von Google, Inc. MySpace ist ein eingetragenes Warenzeichen und Warenzeichen von MySpace, Inc. Andere Produktnamen, eingetragene Warenzeichen und Herstellernamen, die in dieser Anleitung erwähnt werden, sind das Eigentum des jeweiligen Herstellers.

Der Inhalt dieser Anleitung sowie die Produktspezifikationen können ohne vorherige Ankündigung geändert werden.

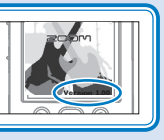

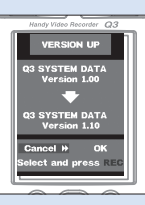

Zubehör im Lieferumfang dieses Produkts 

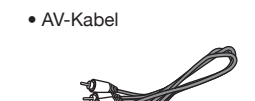

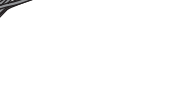

 2 AA-Batterien (zum Testen des Geräts)

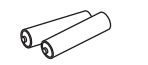

Anmerkung: Verwenden Sie Alkalineoder NiMH-Batterien.

Stofftasche

00

Q3-Gerät

Windschutz

SD-Karte (2GB)

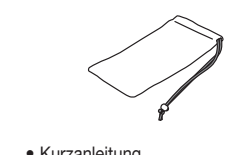

 Kurzanleitung (dieses Dokument)

Software im Lieferumfang (auf der mitgelieferten SD-Karte)

HandyShare 
Neue SDCard 
Installer f
f
r Apple QuickTime

Um HandyShare mit anderen SD-Karten als der mitgelieferten zu verwenden, kopieren Sie die Datei NewSDCard.zip auf Ihren Computer, Entpacken Sie die Datei und starten Sie die Anwendung NewSDCard in dem Ordner.

Für den Einsatz von HandyShare wird Apple QuickTime benötigt. Wenn QuickTime nicht auf Ihrem Computer installiert ist, klicken Sie den Installer aus dem Software-Paket,

# Sicherheits- und Betriebshinweise

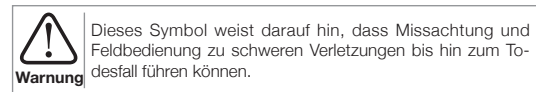

Dieses Symbol weist darauf hin, dass Missachtung und Feldbedienung zu Beschädigungen oder Schäden am Gerät Vorsicht führen können.

# Für einen problemlosen Betrieb beachten Sie bitte die folgenden Hinweise.

# Stromversorgung und Batterien

- Verwenden Sie in jedem Fall das (optional erhältliche)
- Netzteil ZOOM AD-14AC (DC5V/1A/innenliegender Pluspol).
- Warnung Entfernen Sie das Netzteil, wenn Sie das Gerät länger nicht verwenden.
- Für den Batteriebetrieb setzen Sie zwei Batterien vom Typ AA korrekt ein, Verwenden Sie herkömmliche Alkaline- oder NiMH-Batterien.
- Entfernen Sie die Batterien, wenn Sie das Gerät länger nicht verwenden.

# Betriebsumgebung

Verwenden Sie das Gerät nicht in folgenden Umgebungen.

Andernfalls können Fehlfunktionen auftreten.

Vorsicht • An Orten, an denen es extrem heiß oder kalt wird

- In der N\u00e4he von Heizger\u00e4ten oder anderen W\u00e4rmequellen
- An extrem feuchten Orten oder wo das Gerät nass werden kann
- An staubigen oder sandigen Orten
- An Orten mit starken Vibrationen

# Handhabung

A Demontieren oder modifizieren Sie dieses Gerät in keinem Fall. Andernfalls kann es zu Beschädigungen und Fehlfunktionen kommen. Die ZOOM Cor-Warnung poration übernimmt keine Verantwortung für Fehlfunktionen, die aufgrund von Demontage oder Modifikationen am Gerät auftreten

When Sie keinen übermäßigen Druck auf die Tasten und andere Bedienele-I mente aus. Das Gerät kann durch übermäßige Krafteinwirkung auf das Vorsicht Gehäuse, durch Herunterfallen oder Erschütterungen zerstört werden.

Eventuell benötigen diese Kurzanleitung auch zukünftig als Referenz. Daher sollten Sie sie an einem leicht zugänglichen Ort aufbewahren.

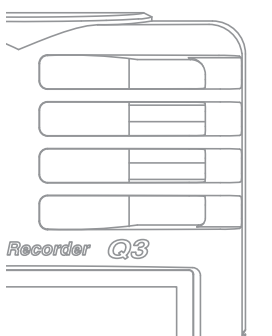

# Handy Video Recorder

2CXJM

# Kurzanleitung

Bitte lesen Sie die Sicher heits-und Gebrauchshin weise vor Inbetriebnahme des Geräts.

Vorbereitung) Einstellen von Datum und Zeit Stellen Sie zuerst das Datum und die Uhrzeit für das Gerät

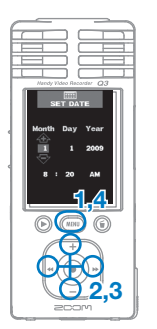

Drücken Sie (MENU), um das Einstellungsmenü zu öffnen.

Wählen Sie mit (+)/(-) den Eintrag SET DATE und drücken Sie (\*). Stellen Sie das aktuelle Datum und

die Zeit mit (+)/-) und (\*)/(\*) ein.

# Drücken Sie (MENU).

Stellen Sie Datum und Zeit genau ein, da diese Informationen für die Audio- und Videoaufnahme benutzt werden.

Vorbereitung) Auswahl des Batterietyps

Wählen Sie nun den gewünschten Batterietyp aus. Auf Basis dieser Auswahl kann die verbleibende Batteriekapazität genau dargestellt werden.

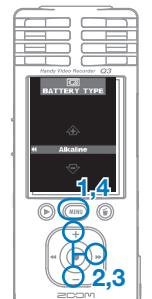

Drücken Sie (MENU), um das Einstellunasmenü zu öffnen.

- . Wählen Sie mit (+)/(-) den Eintrag BATTERY TYPE und drücken Sie (+).
- Wählen Sie mit (+)/(-) den Batterie-
- Drücken Sie (MENU).

Anmerkung: Verwenden Sie Alkaline- oder NiMH-Batterien.

# Vorbereitung) Einstellen der Klanggualität ......

Stellen Sie die Klanggualität für Videoaufnahmen oder reine Audioaufnahmen ein.

- **6**2,3

LO CUT

2,3

- Drücken Sie (MENU), um das Einstellungsmenü zu öffnen.
- Wählen Sie mit (+)/(-) den Eintrag SOUND QUALITY und drücken Sie (...).
- Wählen Sie mit (+)/(-) die Klanggualität aus.

Drücken Sie (MENU).

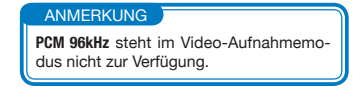

Vorbereitung Ausblenden von Störgeräuschen ......

Ein Hochpass-Filter kann aktiviert werden, der Störgeräusche und tiefe Frequenzen abgesenkt.

- Drücken Sie (MENU), um das Einstellunasmenü zu öffnen.
- Wählen Sie mit (+)/(-) den Eintrag LO CUT und drücken Sie (+).
- Wählen Sie mit (+)/(-) den Eintrag On oder Off.

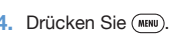

Vorbereitung) Formatieren einer SD-Karte Wenn eine fehlerhaft formatierte SD-Karte eingesetzt wird, wird der Formatierungsdialog eingeblendet.

> Drücken Sie (+), um die Formatierung durchzuführen, oder (---), um die Formatierung abzubrechen.

- Wählen Sie "Yes", um mit der Formatierung zu beginnen.
- Wählen Sie "No", um die Formatierung abzubrechen und das Gerät in Aufnahmebereitschaft (READY) zu schalten.
- Wenn die Formatierung abgeschlossen ist, schaltet sich das Gerät in Aufnahmebereitschaft (READY).

Vorbereitung An-/Abschalten der Signaltöne ......

Bei Gerätstart und im Betrieb gibt der Lautsprecher Signaltöne aus, die Sie iedoch auch abschalten können.

Drücken Sie (MENU), um das Einstellungs-

-No +Yes

r 🕀

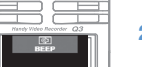

02,3

200M

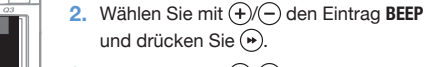

Wählen Sie mit (+)/(-) den Eintrag **0n** oder Off

menü zu öffnen.

Drücken Sie (MENU).

# Einsatz Audio- und Videoaufnahme Sie können direkt im Standard-Bildschirm (READY) mit einem Tastendruck mit der Audio- oder Videoaufnahme beginnen

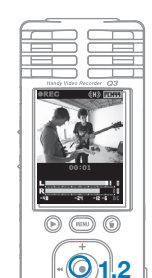

200M

Anzeige bei de

reinen Audio-

aufnahme

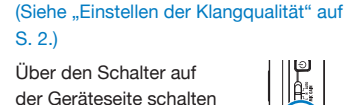

Nachdem Sie die Audio-/Videoaufnah-

me vorbereitet haben, drücken Sie (•),

um mit der Aufnahme zu beginnen.

der Geräteseite schalten Sie zwischen Audiound Videoaufnahme um.

S. 2.)

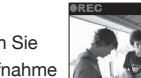

Mit (•)/(•) können Sie während der Aufnahme ein- oder auszoomen.

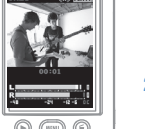

- Drücken Sie (•), um die Aufnahme zu
- Der Gerät wechselt in Aufnahmebereitschaft (READY)

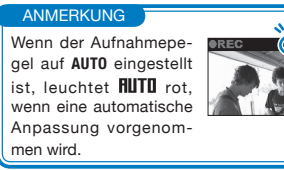

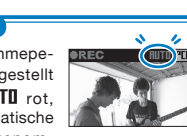

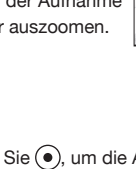

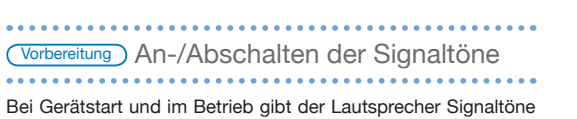

# Einsatz ) Wiedergabe von Aufnahmen

# Wiedergabe von aufgenommenen Audio- und Videodateien.

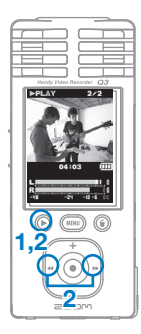

- Drücken Sie () bei aktiver Aufnahmebereit schaft (READY).
- Zur Wiedergabe einer anderen Datei wählen Sie diese mit (+)/(+) aus und drücken (+).
- Funktionen der anderen Tasten
- (+)/(-) Dienen zum Einstellen der Lautstärke.
- (\*)/(\*) Rück-/Vorwärtssuche durch Drücken und Halten während der Wiedergabe.
- ( Schaltet die Wiedergabe auf Pause und startet die Wiedergabe im Pausebetrieb.

# Einsatz I öschen von Aufnahmen

Löschen von aufgenommenen Audio- und Videodateien.

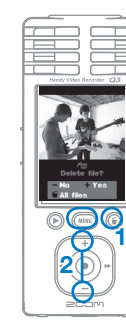

- Drücken Sie (), wenn Sie die aktuelle Wiedergabedatei (PLAY), löschen möchten.
- Wenn Sie diese Taste bei aktiver Aufnahmebereitschaft (READY) drücken, wird die letzte Aufnahmedatei zum Löschen ausgewählt.
- Mit (+) löschen Sie die aktuelle Aufnahme. Mit (-) oder (MENU) brechen Sie den Löschvor gang ab.

Mit (a) löschen Sie alle Dateien nach Bestätigung des Löschdialogs.

# Anschluss Anschluss externer Geräte

Sie können den Recorder bei Bedarf mit unterschiedlichen anderen Geräten verbinden.

# • Anschluss an einen Computer (USB), um Dateien zu bearbeiten, zu sichern und auf Videoportale hochzuladen

Verbinden Sie das ausgeschaltete Gerät über seinen USB-Anschluss mit einem Windows- oder Macintosh-Computer. Die mitgelieferte Software HandyShare bietet folgende Möglichkeiten.

- Wiedergabe von Audio-/Videodaten
- · Löschen oder Sicherung von Daten Extrahieren von Audio-/Videodaten
- Upload auf Videoportale

# Anschluss eines externen Bildschirms (AV-Anschluss)

Mit Hilfe des AV OUT-Kabels schließen Sie das Gerät an einen Fernseher oder einen anderen externen Bildschirm an, um die aufgenommenen Video- und Audiodaten wiederzuge-

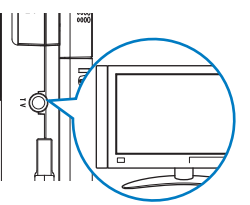

# • Abhören über Kopfhörer oder externe Audiogeräte (LINE-Anschluss)

0000

Diese Buchse dient zum Anschluss eines Kopfhörers oder Verstärkers einer externen Au dioanlage.

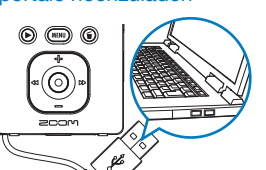

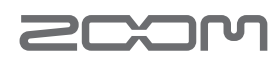

# www.zoom.co.jp

ZOOM Corporation 4-4-3 Surugadai, Kanda, Chiyoda-ku, Tokyo 101-0062 Japan Dieses Dokument darf weder in Teilen noch als Ganzes ohne vorherige Erlaubnis kopiert oder vervielfältigt werden. 03-5002-1

# Handv Video

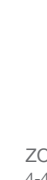